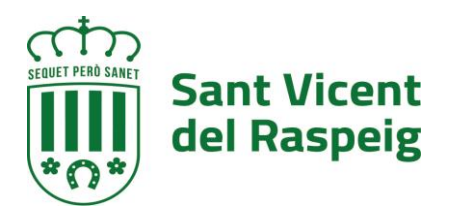

## REALIZACIÓN DE PAGOS DE LA TASA PARA LA MATRÍCULA DEL CONSERVATORIO DE MÚSICA Y DANZA

Después de haber cumplimentado el formulario de solicitud y adjuntado los documentos que corresponda, aparece el precio de la tasa que se abonará antes de la firma.

| 1 Información genera                            | Catálogo de trámites                                     | E Consulta de sus trámite                      | s Tablón de anuncios        | ▲ Incidencias                 | es electrónicas         |                                    |                                         |
|-------------------------------------------------|----------------------------------------------------------|------------------------------------------------|-----------------------------|-------------------------------|-------------------------|------------------------------------|-----------------------------------------|
|                                                 |                                                          |                                                |                             |                               | Sede Electrónica        | > Nueva instancia RRHH 1- PROVISIÓ | N DEFINITIVA DEL PUESTO DE TRABAJO DE A |
| 1                                               | 2                                                        | 3                                              |                             | 5                             |                         | 7                                  | 8                                       |
| Datos del interesado/a                          | Envio de documentos o datos                              | Tasas                                          | Aceptación de condiciones   | Revisión y confirmación       | Firma y pago            | Registro                           | Completado                              |
|                                                 |                                                          |                                                |                             |                               |                         |                                    |                                         |
| TASAS                                           |                                                          |                                                |                             |                               |                         |                                    |                                         |
| MATRÍCULA CONSERV                               | ATORIO ELEMENTAL Y PRO                                   | FESIONAL                                       |                             |                               |                         |                                    |                                         |
| Calculadora de la t                             | asa                                                      |                                                |                             |                               |                         |                                    |                                         |
| Dependiendo de su ir<br>instancia no implica ni | stancia, es posible que deb<br>ngún pago, no especifique | oa especificar un importe a<br>ningún importe. | pagar. Si es así, indíquelo | ahora y más adelante deberá i | realizar el pago del mi | smo para que su instancia          | pueda ser tramitada. Si su              |
| Importe                                         | € 🖉 Editar                                               |                                                |                             |                               |                         |                                    |                                         |
|                                                 |                                                          |                                                | Eliminar este borrado       | r 🕟 Atrás 🕥 Siguiente         | •                       |                                    |                                         |
|                                                 |                                                          |                                                |                             |                               |                         |                                    |                                         |
|                                                 |                                                          |                                                |                             |                               |                         |                                    |                                         |
|                                                 |                                                          |                                                |                             |                               |                         |                                    |                                         |

En este momento, si no lo hemos hecho antes, nos descargamos el Excel "Calculadora de la tasa", y lo utilizamos para calcular la tasa de nuestra matrícula.

Por ej. Si el alumno o alumna quiere cursar guitarra de 5º curso de enseñanza profesional de Música, tiene dos asignaturas pendientes del curso anterior y es familia numerosa, el importe total será de **109,98€.** 

| SENANZA I NOI ESIONA                         | MOSICA                  |                        |                               |           |
|----------------------------------------------|-------------------------|------------------------|-------------------------------|-----------|
| Para realizar el cálculo de la tasa, deplier | ue el campo "SELECCI    | ONAR ESPECIALIDAD      | Y CURSO", y elija desplegando | con el bo |
| de la izquierda. Si tiene pendientes asign   | aturas del curso ante   | rior (1 o 2) informelo | o en el campo asignaturas pen | dientes)  |
| Indique en el campo FAMILIA NUMEROSA,        | si cumple esta condic   | ión. ES OBLIGATORIO    | INFORMAR EL CAMPO             |           |
| SLECCIONAR ESPECILIDAD Y CURSO               | Guitarra-5º             |                        | 169,48 €                      |           |
| ASIGNATURAS PENDIENTES CURSO ANTERIO         | R                       | 2                      | 43,16€                        |           |
| FAMILIA NUMEROSA                             |                         | SI                     | ▼ 50%                         |           |
| IMP                                          | ORTE TASA               |                        | 109,98€                       |           |
| EN EL CASO DE QUE SE ENCUENTRE EN UN CU      | JRSO FIN DE CICLO, y se | ólo vaya a cursar una  | a o dos asignaturas de 6º     |           |
| Escoja el número de asignaturas en el sig    | uiente campo, indiqu    | e si es familia num    | erosa y se calculará la tasa  |           |
| NÚMERO DE ASIGNATURAS A CURSAR DE 6º         |                         |                        | 0,00 €                        |           |
| FAMILIA NUMEROSA                             |                         |                        | 0%                            |           |
| IMP                                          | ORTE TASA               |                        | 0.00€                         |           |

El recuadro de importe está en blanco, debe especificar el importe correspondiente pulsando el botón **Editar:** 

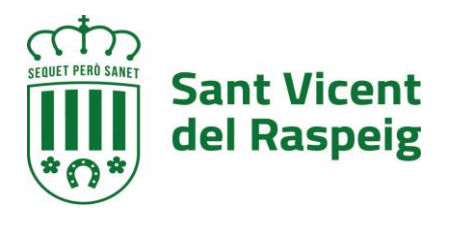

|                                           |                                                                         |                                   |                                  |                           | Sede Electronic           | ca > Nueva instancia KKHH 1- PROVISIC | JN DEFINITIVA DEL FOESTO DE TRABAJO L |
|-------------------------------------------|-------------------------------------------------------------------------|-----------------------------------|----------------------------------|---------------------------|---------------------------|---------------------------------------|---------------------------------------|
| 1                                         | 2                                                                       |                                   | 4                                | 5                         | 6                         | 7                                     | 8                                     |
| Datos del interesado/a                    | Envío de documentos o datos                                             | Tasas                             | Aceptación de condiciones        | Revisión y confirmación   | Firma y pago              | Registro                              | Completado                            |
|                                           |                                                                         |                                   |                                  |                           |                           |                                       |                                       |
| TASAS                                     |                                                                         |                                   |                                  |                           |                           |                                       |                                       |
| MATRÍCULA CONSER                          | VATORIO ELEMENTAL Y PROFESIO                                            | NAL                               |                                  |                           |                           |                                       |                                       |
| Calculadora de la                         | a tasa                                                                  |                                   |                                  |                           |                           |                                       |                                       |
| Dependiendo de su<br>instancia no implica | instancia, es posible que deba esp<br>ningún pago, no especifique ningú | ecificar un import<br>in importe. | te a pagar. Si es así, indíquelo | ahora y más adelante debe | rá realizar el pago del m | nismo para que su instancia           | a pueda ser tramitada. Si su          |
| Importe                                   | E 🖉 Editar                                                              |                                   |                                  |                           |                           |                                       |                                       |
|                                           |                                                                         |                                   | Eliminar este borrado            | or 🌀 Atrás 🔊 Siguie       | ente                      |                                       |                                       |
|                                           |                                                                         |                                   |                                  |                           |                           |                                       |                                       |
|                                           |                                                                         |                                   |                                  |                           |                           |                                       |                                       |
|                                           |                                                                         |                                   |                                  |                           |                           |                                       |                                       |
|                                           |                                                                         |                                   |                                  |                           |                           |                                       |                                       |
|                                           |                                                                         |                                   |                                  |                           |                           |                                       |                                       |

Y se abrirá la siguiente ventana para introducir el importe:

| datos     |                       |                                  |                  |
|-----------|-----------------------|----------------------------------|------------------|
|           |                       |                                  | MENTA            |
| Ľ         | Introduzca el importe | a continuación.                  | especi<br>ención |
|           | Importe               | 0.00€                            | adora            |
| OR        |                       | 0,00                             | NES              |
| <u>sa</u> | Aceptar               | 😑 No indicar importe  ເ Cancelar | ta ciud          |
| anc       |                       |                                  | ar page          |
| ás a      |                       |                                  | tar req          |
| litac     |                       |                                  | Apoderamie       |
|           |                       |                                  | Cerrar sesiór    |

Se introduce el importe y se pulsa Aceptar.

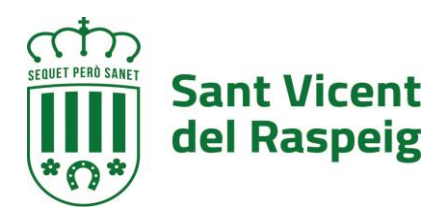

| datos     |                       |                                   |         |
|-----------|-----------------------|-----------------------------------|---------|
|           |                       |                                   | MENT    |
|           |                       |                                   | espec   |
|           | Introduzca el importe | a continuación.                   | ención  |
|           | Importe               | 109.98 €                          | adora   |
| OR        |                       |                                   | NES     |
| <u>sa</u> | 📀 Aceptar             | 📮 No indicar importe 	 😢 Cancelar | ta ciuc |
| anc       |                       |                                   | ar pag  |
| ás a      |                       |                                   | tar reg |
| iitac     |                       |                                   |         |
|           |                       |                                   |         |
|           |                       |                                   |         |

Y a continuación siguiente:

|                          | 2                                                                          |                                                                   | 3                                     |                                      | (                                           | 4)                                                |                  |
|--------------------------|----------------------------------------------------------------------------|-------------------------------------------------------------------|---------------------------------------|--------------------------------------|---------------------------------------------|---------------------------------------------------|------------------|
| I                        | Envío de documen                                                           | tos o datos                                                       | Tasas                                 |                                      | Aceptación d                                | le condiciones                                    | R                |
| ТА                       | CAC.                                                                       |                                                                   |                                       |                                      |                                             |                                                   |                  |
| 1/4                      | ISAS                                                                       |                                                                   |                                       |                                      |                                             |                                                   |                  |
| M/                       | ATRÍCULA CONSE                                                             | RVATORIO ELEMEN                                                   | NTAL Y PRO                            | DFESION                              | AL                                          |                                                   |                  |
|                          | Calculadora de l                                                           | <u>a tasa</u>                                                     |                                       |                                      |                                             |                                                   |                  |
| De<br>es a<br>ins<br>nin | ependiendo de su<br>así, indíquelo aho<br>tancia pueda ser<br>gún importe. | i instancia, es posi<br>ora y más adelante<br>tramitada. Si su in | ble que de<br>deberá re<br>stancia no | eba espec<br>ealizar el<br>e implica | cificar un im<br>pago del mi<br>ningún pago | porte a pagar.<br>smo para que<br>ɔ, no especifiq | . Si<br>su<br>ue |
| Imp                      | porte                                                                      | 109,98 €                                                          | 🔗 Editar                              |                                      |                                             |                                                   |                  |
|                          | C E                                                                        | iminar este borra                                                 | dor 🔊                                 | Atrás                                | Siguie                                      | nte                                               |                  |
|                          |                                                                            |                                                                   |                                       |                                      |                                             | Página <b>3</b> de                                | 7                |

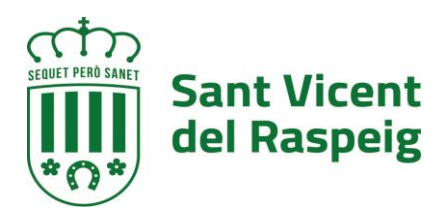

El siguiente paso es la aceptación de condiciones

| Datos del interesado/a                                       | 2<br>Envio de documentos o datos | Tasas                                       | Aceptación de condiciones      | 5<br>Revisión y confirmación | 6<br>Firma y pago | <br>Completado |
|--------------------------------------------------------------|----------------------------------|---------------------------------------------|--------------------------------|------------------------------|-------------------|----------------|
| ACEPTACIÓN DE Co<br>Información sobre<br>protección de datos | ONDICIONES                       | <del>ión de datos</del><br>sobre protección | de datos y acepto las condicio | ines                         |                   |                |
|                                                              |                                  |                                             | C Eliminar este borrado        | or 🕥 Atrás 🕥 Sigui           | ente              |                |
|                                                              |                                  |                                             |                                |                              |                   |                |

## Y el resumen de la instancia

|           | E IKADAJU DE ADJUNIU A JEFE                                                                                                    | UE.    |
|-----------|----------------------------------------------------------------------------------------------------|--------|
| de tra    | Sede Electrónica 🗙                                                                                                    | abló   |
| ieva inst | Por favor, compruebe que todos<br>los datos introducidos son<br>correctos. Si alguno no lo es,<br>puede corregirlo ahora. Una vez<br>que pulse en el botón "confirmar",<br>esta instancia no se podrá alterar. | 3AJO D |
| evisión   | Aceptar                                                                                                    |        |
|           |                                                                                                    |        |

En la pantalla de resumen vamos al final y pulsamos el botón confirmar

| processor as access                                                                                                    | area 2 acepto no conaciones                                                                                                    |
|----------------------------------------------------------------------------------------------------|----------------------------------------------------------------------------------------------------|
| TASAS                                                                                                    |                                                                                                    |
| MATRÍCULA CONSERVATORIO ELEMENTAL Y PROFESIONAL                                                                                               |                                                                                                    |
| a Calculadora de la tasa                                                                                                    |                                                                                                    |
| Dependiendo de su instancia, es posible que deba especificar un importe a<br>instancia no implica ningún pago, no especifique ningún importe. | pagar. Si es así, indíquelo ahora y más adelante deberá realizar el pago del mismo para que su instancia pueda ser tramitada. Si su |
| Importe 109,98 € ⊘ Editar                                                                                                    |                                                                                                    |
| 🕡 Por favor, compruebe que todos los datos introducidos son correctos. Si                                                                     | i alguno no lo es, puede corregirlo ahora. Una vez que pulse en el botón "confirmar", esta instancia no se podrá alterar.           |
| c                                                                                                    | Eliminar este borrador 🕟 Atrás 🕟 Confirmar                                                                                          |

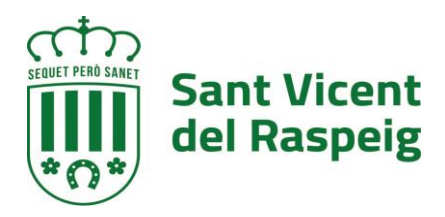

En este momento nos salta un aviso que nos dice que el pago no se ha realizado aún y la firma tampoco. Entonces pulsamos firmar:

| TASAS                                                                                                    |
|----------------------------------------------------------------------------------------------------|
| MATRÍCULA CONSERVATORIO ELEMENTAL Y PROFESIONAL                                                                                                    |
| EL PAGO NO SE HA REALIZADO AÚN<br>Importe: 109,98 €                                                                                                    |
| FIRMA                                                                                                    |
| LA FIRMA NO SE HA REALIZADO AÚN.                                                                                                    |
| Su instancia debe ser firmada electrónicamente.                                                                                                    |
| FIRMAR ELECTRÓNICAMENTE                                                                                                    |
| Seleccione las opciones deseadas a continuación, incluyendo qué documentos desea firmar, y pulse en el botón 'firmar' que se muestra más abajo.                                                 |
| Firmar con: Certificado de persona física de MORENO GONZALEZ MERCEDES (interesado/a número 1) V                                                                                                 |
| Instancia                                                                                                    |
| Relación de méritos                                                                                                    |
| Notas sobre la firma electrónica:                                                                                                    |
| • Si es necesario, puede usar otro ordenador para firmar. Para ello, acceda a su instancia desde el apartado Consulta de sus trámites que aparece en el menú superior de esta Sede Electrónica. |
| G Firmar                                                                                                    |

Y a continuación nos dice que el pago no se ha realizado aún. IMPORTANTE: Aunque en el mensaje dice PAGAR CON TARJETA/BIZUM, sólo se puede pagar con TARJETA.

Para Pagar con tarjeta pulsamos el botón PAGAR CON TARJETA / BIZUM y nos llevará a la pasarela de pago de la plataforma

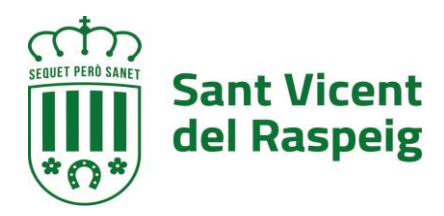

## TASAS

MATRÍCULA CONSERVATORIO ELEMENTAL Y PROFESIONAL

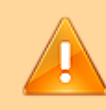

**EL PAGO NO SE HA REALIZADO AÚN** Importe: 109,98 € Dispone hasta el día 02/07/2022 para pagar

Puede pagar con tarjeta bancaria o Bizum.

El pago con tarjeta se realiza mediante la pasarela de pago seguro de Redsys y no conlleva ningún gasto adicional por parte de esta Administración. Si recibe un error al introducir los datos de su tarjeta, es posible que deba contactar con la entidad emisora de dicha tarjeta para que le habiliten el pago a través de Internet.

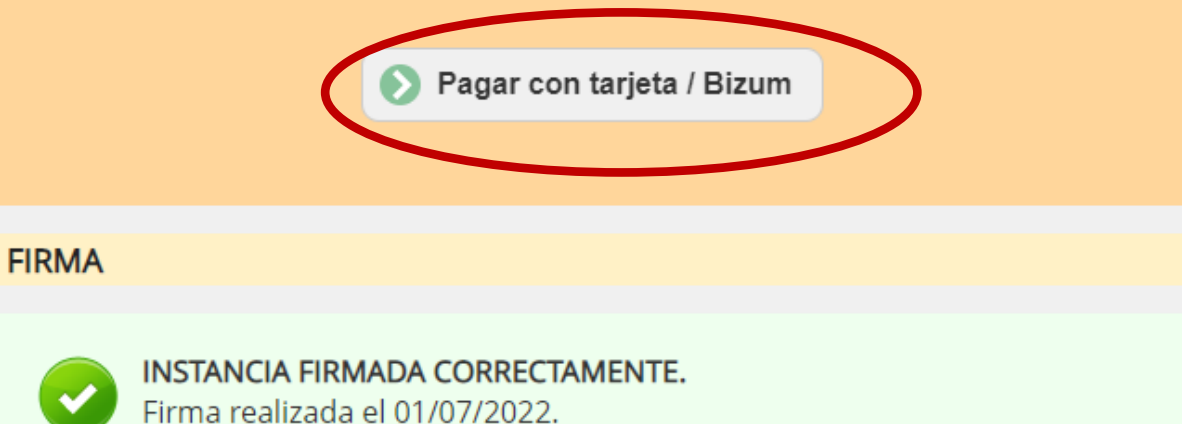

## Escogeremos la opción de REdSys y se pagará con tarjeta de crédito

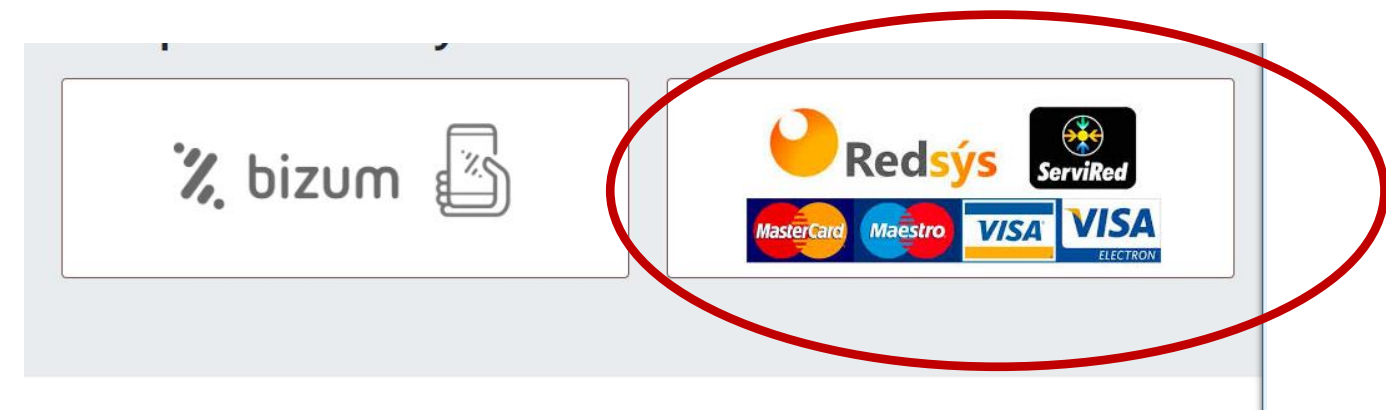

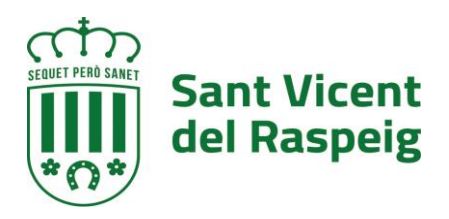

Y realizamos el pago como cualquier otro pago con tarjeta:

| Seleccione su idioma Castellano ~ |                                                                                                    |                                                                        |  |  |  |
|-----------------------------------|----------------------------------------------------------------------------------------------------|------------------------------------------------------------------------|--|--|--|
| 1 Selecc                          | cione<br>do de pago 😑 2                                                                                                    | Comprobación autenticación 🗈 3 Solicitando La Aresultado Transacción 🖒 |  |  |  |
| Datos de                          | e la operación                                                                                                    | Pagar con Tarjeta 🗤 😂 😋 🙎 📷 🔤 🥎                                        |  |  |  |
| Importe                           | 109,98€                                                                                                    | Nº Tarjeta:                                                            |  |  |  |
| Comercio:                         | Ayto San Vicente Raspeig<br>(SPAIN)                                                                                                    | Caducidad:                                                             |  |  |  |
| Terminal:                         | 352159677-1                                                                                                    | CVV:                                                                   |  |  |  |
| Pedido:                           | 022070100000                                                                                                    |                                                                        |  |  |  |
| Fecha:                            | 01/07/2022 10:22                                                                                                    | Cancelar Pagar                                                         |  |  |  |
| Descripción<br>producto:          | Matrícula Conservatorio<br>elemental y profesional -<br>Borrador nº 14358 -<br>RRHH 1- PROVISIÓN<br>DEFINITIVA DEL PUESTO<br>DEFINITIVA DEL PUESTO<br>DE TRABAJO D | Pagar con Tarjeta UnionPay 🔤 🗸                                         |  |  |  |
|                                   | mastercard J/Secure                                                                                                    |                                                                        |  |  |  |
| ProtectBuy                        |                                                                                                    |                                                                        |  |  |  |

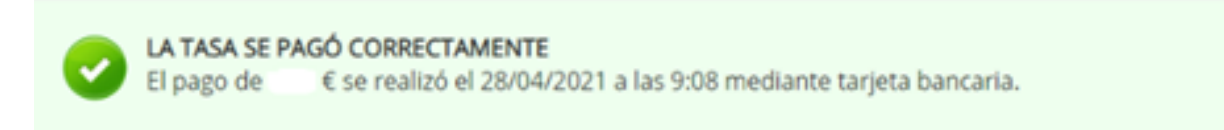

Una vez realizado el pago, lo único que nos falta el registrar. En ese momento tendremos nuestra matrícula presentada correctamente.

Cuando el pago está correcto, se añade de manera AUTOMATICA el justificante de pago en el registro